## Add Multiple Indicators

Last Modified on 06/29/2017 2:22 pm EDT

If you need to add many new indicators at once, instead of **creating an indicator** individually, you can create new indicators in bulk by uploading a spreadsheet containing their definitions.

For the bulk import, you can upload **all columns** that you see in the Indicators Index.

There are no columns in the index for an indicator's results framework mappings or the activities it's assigned to; this bulk import tool does *not* handle those assignments. (Those actions will be coming in a separate bulk edit functionality.)

You can use this functionality to:

- 1. **Create new indicators in bulk** (enter new rows in the spreadsheet; anything without an indicatorID gets added)
- 2. Edit existing indicators in bulk (edit the spreadsheet as-is; anything with an indicatorID gets updated)

### **Creating New Indicators in Bulk**

To create new indicators in bulk, first go to **Results->Indicators** to open the Indicators Index page.

On this page, use the gear button in the upper right corner to select the indicator definition columns you want to use:

| Dev<br>Ka<br>Dashboard | Results<br>Ite's Test Site<br>Activities Results Calendar Documents Photos Adm<br>- Indicators | inistration |              |              |                |                        | Q. Quick search 🔹 🔹         |
|------------------------|------------------------------------------------------------------------------------------------|-------------|--------------|--------------|----------------|------------------------|-----------------------------|
| -)[                    | avela in disense re                                                                            |             |              |              |                |                        |                             |
| = 50                   | archindicators                                                                                 |             |              |              |                |                        | <b>4</b>                    |
| Code                   | Indicator                                                                                      | Туре        | Format       | Data Source  | Level          | Disaggregation         | T Import                    |
| V-1.4b_n               | # of new trainers certified                                                                    | Sum         | Whole number | Direct Entry | Location       | Classification, Gender | 1                           |
| OV-1.1a                | # of backlog tasks completed                                                                   | Sum         | Whole number | Direct Entry | Location       |                        | Columns                     |
| DV-1.2a                | # of new users trained                                                                         | Sum         | Whole number | Direct Entry | Location       | Classification, Gender | Active?                     |
| DV-1.2b                | % of new users who pass certification exam                                                     | Sum         | Whole number | Direct Entry | Location       | Classification, Gender | Code                        |
| DV-1.2b_d              | # of new users administered the certification exam                                             | Sum         | Whole number | Direct Entry | Location       | Classification, Gender | P Troe                      |
| 0V-1.2b_n              | # of new users certified                                                                       | Sum         | Whole number | Direct Entry | Location       | Gender                 | R Format                    |
| W-1.3.1a               | Combined total number of views for videos posted in previous reporting period                  | Sum         | Whole number | Direct Entry | Location       |                        | Data Source                 |
| W-1.3.2a               | # of new videos posted                                                                         | Sum         | Whole number | Direct Entry | Location       |                        | Level                       |
| W-1.4a                 | # of new trainers trained                                                                      | Sum         | Whole number | Direct Entry | Location       | Classification, Gender | Disaggregation              |
| W-1.4b                 | % of new trainers who pass certification exam                                                  | Sum         | Whole number | Direct Entry | Location       | Classification, Gender | Y 🔲 Formula                 |
| 0V-1.4b_d              | # of new trainers administered the certification exam                                          | Sum         | Whole number | Direct Entry | Location       | Classification, Gender | Y 🔲 OldID                   |
| W-1.1b                 | # of roadmap projects completed                                                                | Sum         | Whole number | Direct Entry | Location       |                        | Y 🔲 Reference Number        |
| mport.1                | # of things imported                                                                           | Sum         | Whole number | Direct Entry | Bosnia and Her | Gender                 | Y 🗷 Reports Per Activity    |
| mport.2                | # of things I attempted to import                                                              | Sum         | Whole number | Direct Entry | District       | Classification         | γ 🔲 Is Cross-Disaggregated? |
| mport.3                | # of things successfully imported                                                              | Sum         | Whole number | Direct Entry | Location       |                        | Y 🔲 Targets Are Cumulative  |
| :M01                   | # of new diagnostic warnings added                                                             | Sum         | Whole number | Direct Entry | Location       |                        | Y 🕑 Sectors                 |
| -01                    | # of bugs reported                                                                             | Sum         | Whole number | Direct Entry | Location       |                        | γ 🕑 Tags                    |
| -02                    | # of new users trained                                                                         | Sum         | Whole number | Direct Entry | Location       |                        | y 🔲 Definition              |
| -03                    | # of trainings completed                                                                       | Sum         | Whole number | Direct Entry | Location       |                        | ې 🔲 Justification           |
| F-04                   | Avg. post-training score                                                                       | Sum         | Whole number | Direct Entry | Location       |                        | Collection Method           |

Once you have the columns you'd like, click the gear button and select "Export" to get an Excel template of all your existing indicators:

| Ka             | iesuits<br>te's Test Site                          |            |              |              |          |                        | Q Quick search  | 1          |
|----------------|----------------------------------------------------|------------|--------------|--------------|----------|------------------------|-----------------|------------|
| Dashboard      | Activities Results Calendar Documents Photos Admi  | nistration |              |              |          |                        |                 |            |
| Home * Results | > Indicators                                       |            |              |              |          |                        |                 |            |
| E Sea          | rch indicators                                     |            |              |              |          |                        | ٩               | <b>0</b> - |
|                |                                                    |            |              |              |          |                        | ± Export        |            |
| Code           | Indicator                                          | Туре       | Format       | Data Source  | Level    | Disaggregation         | T Import        |            |
| DV-1.4b_n      | # of new trainers certified                        | Sum        | Whole number | Direct Entry | Location | Classification, Gender | Y               |            |
| DV-1.1a        | # of backlog tasks completed                       | Sum        | Whole number | Direct Entry | Location |                        | Columns         |            |
| DV-1.2a        | # of new users trained                             |            | Whole number | Direct Entry | Location | Classification, Gender | Activer<br>Code |            |
| DV-1.2b        | % of new users who pass certification exam         | Sum        | Whole number | Direct Entry | Location | Classification, Gender | V Code          |            |
| DV-1.2b_d      | # of new users administered the certification exam | Sum        | Whole number | Direct Entry | Location | Classification, Gender | P Troe          |            |
| DV-1.2b_n      | # of new users certified                           | Sum        | Whole number | Direct Entry | Location | Gender                 | Compt           |            |

You can delete all the rows from the export, but it's not necessary. Add the rows for your new indicators at the bottom with a **blank** IndicatorID:

|    | A B              | с                                                                                | D       | E            | F            | G                      | н                      | 1                    | J       | К    |
|----|------------------|----------------------------------------------------------------------------------|---------|--------------|--------------|------------------------|------------------------|----------------------|---------|------|
| 1  | indicatorID Code | Indicator                                                                        | Туре    | Format       | Data Source  | Level                  | Disaggregation         | Reports Per Activity | Sectors | Tags |
| 2  | 60763 DV-1.1     | # of backlog tasks completed                                                     | Sum     | Whole number | Direct Entry | Location               |                        | true                 |         |      |
| 3  | 60764 DV-1.1     | # of roadmap projects completed                                                  | Sum     | Whole number | Direct Entry | Location               |                        | true                 |         |      |
| 4  | 60765 DV-1.2     | # of new users trained                                                           | Sum     | Whole number | Data Table   | Location               | Gender                 | true                 |         |      |
| 5  | 60768 DV-1.2     | % of new users who pass certification exam                                       | Average | Percentage   | Formula      | Location               | Classification, Gender | true                 |         |      |
| 6  | 60766 DV-1.2     | _d # of new users administered the certification exam                            | Sum     | Whole number | Direct Entry | Location               | Classification, Gender | true                 |         |      |
| 7  | 60767 DV-1.2     | _n # of new users certified                                                      | Sum     | Whole number | Direct Entry | Location               | Gender                 | true                 |         |      |
| 8  | 60774 DV-1.3     | 1a Combined total number of views for videos posted in previous reporting period | Sum     | Whole number | Direct Entry | Location               |                        | true                 |         |      |
| 9  | 60773 DV-1.3     | 2a # of new videos posted                                                        | Sum     | Whole number | Direct Entry | Location               |                        | true                 |         |      |
| 10 | 60769 DV-1.4     | # of new trainers trained                                                        | Sum     | Whole number | Direct Entry | Location               | Classification, Gender | true                 |         |      |
| 11 | 60772 DV-1.4     | % of new trainers who pass certification exam                                    | Average | Percentage   | Formula      | Location               | Classification, Gender | true                 |         |      |
| 12 | 60770 DV-1.4     | d # of new trainers administered the certification exam                          | Sum     | Whole number | Direct Entry | Location               | Classification, Gender | true                 |         |      |
| 13 | 60771 DV-1.4     | n # of new trainers certified                                                    | Sum     | Whole number | Direct Entry | Location               | Classification, Gender | true                 |         |      |
| 14 | 61153 Import     | 1 # of things imported                                                           | Sum     | Whole number | Direct Entry | Bosnia and Herzegovina | Gender                 | true                 |         |      |
| 15 | 61154 Import     | 2 # of things I attempted to import                                              | Sum     | Whole number | Direct Entry | District               | Classification         | true                 |         |      |
| 16 | 61155 Import     | 3 # of things successfully imported                                              | Sum     | Whole number | Direct Entry | Location               |                        | true                 |         |      |
| 17 | 60782 KM01       | # of new diagnostic warnings added                                               | Sum     | Whole number | Direct Entry | Location               |                        | true                 |         |      |
| 18 | 60775 T-01       | # of bugs reported                                                               | Sum     | Whole number | Direct Entry | Location               |                        | true                 |         |      |
| 19 | 60776 T-02       | # of new users trained                                                           | Sum     | Whole number | Direct Entry | Location               |                        | true                 |         |      |
| 20 | 60777 T-03       | # of trainings completed                                                         | Sum     | Whole number | Direct Entry | Location               |                        | true                 |         |      |
| 21 | 60778 T-04       | Avg. post-training score                                                         | Average | Decimal      | Direct Entry | Location               |                        | true                 |         |      |
| 22 | 60779 T-05       | # of certified users                                                             | Sum     | Whole number | Direct Entry | Location               |                        | true                 |         |      |
| 23 | 60780 T-06       | # of users who took certification exam                                           | Sum     | Whole number | Direct Entry | Location               |                        | true                 |         |      |
| 24 | 60781 T-07       | % of trained users who become certified                                          | Average | Percentage   | Formula      | Location               |                        | true                 |         |      |
| 25 | New-1            | # of new indicators bulk uploaded                                                | Sum     | Whole number | Direct Entry | Location               |                        | TRUE                 |         |      |
| 26 | New-2            | # of indicators I used to not be able to import                                  | Sum     | Whole number | Data Table   | Location               |                        | TRUE                 |         |      |
| 27 | New-3            | # of new indicators I can now create with a single upload                        | Average | Decimal      | Direct Entry | Location               |                        | TRUE                 |         |      |
| 28 |                  |                                                                                  |         |              |              |                        |                        |                      |         |      |

(The three rows highlighted with no indicatorID are the new indicators this import will

#### create.)

For new rows in the spreadsheet:

- You can enter multiple Sectors separated by commas, for example: "Health, Education". These need to already exist in your site.
- You can enter multiple Tags separated by commas, for example: "Training, Engagement". These need to already exist in your site.
- You can enter multiple Disaggregations separated by commas, for example: "Classification, Gender". These need to already exist in your site.
- If you use disabled Disaggregations, you can include them in parentheses, for example: "Classification, Gender, (Age)".
- For columns like "Reports Per Activity" that show true/false in the download, you can use true/false, yes/no, or 1/0 in the spreadsheet.
- Level will depend on the administrative divisions set up for your site, so that will look a bit different from the screenshots.

Once you have your spreadsheet updated and saved with the new indicators you want to add, click the gear icon again and select **Import**:

| K           |                                          |                |            |                     |          |                        | Q Quick search     |  |
|-------------|------------------------------------------|----------------|------------|---------------------|----------|------------------------|--------------------|--|
| Dashboard   | Activities <b>Results</b> Calendar       | Document       | s Photos   | Administra          | tion     |                        |                    |  |
| Home 👌 Resu | lts 🕑 Indicators                         |                |            |                     |          |                        |                    |  |
| E S         | earch indicators                         | c              | <b>ب</b> ه |                     |          |                        |                    |  |
|             |                                          |                |            |                     |          |                        | L Export           |  |
| Code        | Indicator                                | Туре           | Format     | Data Source         | Level    | Disaggregation         |                    |  |
| DV-1.4b_n   | # of new trainers certified              | Sum            | Whole numb | Direct Entry        | Location | Classification, Gender |                    |  |
| DV-1.1a     | # of backlog tasks completed             | Sum            | Whole numb | Direct Entry        | Location |                        | Columns            |  |
| DV-1.2a     | # of new users trained                   | Sum Whole numb |            | Data Table Location |          | Gender                 | Active:            |  |
| DV-1.2b     | % of new users who pass certification ex | Average        | Percentage | Formula             | Location | Classification, Gender | ✓ Code ✓ Indicator |  |

This will open a pop-up window to walk you through the upload process:

| esults                                       |              |             |             |              |             | Q Q | uick search.           |         | ) • |
|----------------------------------------------|--------------|-------------|-------------|--------------|-------------|-----|------------------------|---------|-----|
| e's Test Site                                | Import       |             |             |              |             |     |                        |         |     |
| Activities Results Indicators rch indicators | 1 t          | Jpload file | ile or drag | and drop you | r file here |     |                        | C       | 2   |
| Indicator                                    |              |             |             |              |             |     | eports Per<br>Activity | Sectors |     |
| of new trainers certified                    |              |             |             |              |             |     |                        |         |     |
| of new users trained                         |              |             |             |              |             |     |                        |         |     |
| 6 of new users who pass ce                   |              |             |             |              |             |     |                        |         |     |
| of new users administered                    |              |             |             |              |             |     |                        |         |     |
| combined total number of vie                 | ews for vide | Sum         | Whole numb  | Direct Entry | Location    | Yes |                        |         |     |
| of new videos posted                         |              | Sum         | Whole numb  | Direct Entry | Location    | Yes |                        |         |     |

You can click the **Choose file** button to browse to the file or drag the file from your computer directly into this box and drop it here. The system will evaluate the spreadsheet for any invalid fields; it will warn you if it finds any problems with the sheet. If everything looks fine, you'll get a confirmation showing how many indicators it found and will import:

|                             |        |             |                 |              |              |        |               | Q QL | lick search            |         |
|-----------------------------|--------|-------------|-----------------|--------------|--------------|--------|---------------|------|------------------------|---------|
| ſest Site                   | Import |             |                 |              |              |        |               | ×    |                        |         |
| ities Results<br>dicators   | 1      | Jpload file | 9               |              |              |        |               |      |                        |         |
| ndicators                   |        | X Indi      | icators (2).x   | lsx          |              |        |               |      |                        |         |
| Indicator                   |        |             |                 |              |              |        |               |      | eports Per<br>Activity | Sectors |
| w trainers certified        |        | Droviow     |                 |              |              |        |               |      |                        |         |
| cklog tasks complete        |        | 1601600     |                 |              |              |        |               |      |                        |         |
| w users trained             |        | 🖌 Importin  | g 26 Indicators | 5            |              |        |               |      |                        |         |
| w users who pass ce         |        |             |                 |              |              |        |               |      |                        |         |
| <i>w</i> users administered |        |             |                 |              |              |        | ➡ Continue    |      |                        |         |
| <i>w</i> users certified    |        |             |                 |              |              |        |               |      |                        |         |
| ied total number of v       |        |             |                 |              |              |        |               |      |                        |         |
| w videos posted             |        |             |                 |              |              |        |               |      |                        |         |
| w trainers trained          |        |             |                 |              |              |        |               |      |                        |         |
| w trainers who pass         |        |             |                 |              |              |        |               |      |                        |         |
| w trainers administer       |        |             |                 |              |              |        | 🔟 Clear uploa | d    |                        |         |
| idmap projects comp         | leted  | Sum         | Whole numb      | Direct Entry | Location     |        |               | Yes  |                        |         |
| ngs imported                |        | Sum         | Whole numb      | Direct Entry | Bosnia and H | Gender |               | Yes  |                        |         |

(In this case, I'm seeing 26 indicators because I left all of my existing indicators in my sheet. Since I didn't make any changes to them, this is fine.) If the number for import looks wrong to you or you get errors that you need to fix, click the **Clear upload** button to remove the file, go edit and save it again, and then restart the process.

Once everything looks good, click the **Continue** button to complete the import:

|                       |        |             |                |              |              |        |            | Q Q | uick search            |         |
|-----------------------|--------|-------------|----------------|--------------|--------------|--------|------------|-----|------------------------|---------|
| lest Site             | Import |             |                |              |              |        |            | ×   |                        |         |
| ities <b>Results</b>  | 1      | Upload file | 9              |              |              |        |            |     |                        | -       |
| ndicators             |        | X Indi      | cators (2).x   | lsx          |              |        |            |     |                        |         |
| Indicator             |        |             |                |              |              |        |            |     | eports Per<br>Activity | Sectors |
| w trainers certified  | $\cap$ | Preview     |                |              |              |        |            |     |                        |         |
| klog tasks complete   |        |             |                |              |              |        |            |     |                        |         |
| w users trained       |        | Importin    | g 26 Indicator | s            |              |        |            |     |                        |         |
| w users who pass ce   |        |             |                |              |              | ٢      |            |     |                        |         |
| w users administered  |        |             |                |              |              | ι      | → Continu  | le  |                        |         |
| w users certified     |        |             |                |              |              |        |            |     |                        |         |
| ied total number of v |        |             |                |              |              |        |            |     |                        |         |
| w videos posted       |        |             |                |              |              |        |            |     |                        |         |
| w trainers trained    |        |             |                |              |              |        |            |     |                        |         |
| w trainers who pass   |        |             |                |              |              |        |            |     |                        |         |
| w trainers administer |        |             |                |              |              |        | Clear uplo | bad |                        |         |
| idmap projects comp   | leted  | Sum         | Whole numb     | Direct Entry | Location     |        |            | Ye  | 5                      |         |
| ngs imported          |        | Sum         | Whole numb     | Direct Entry | Bosnia and H | Gender |            | Ye  | 5                      |         |

You'll get a confirmation message once the import is complete; click the Done button to close it.

|                                           |                |             |                   |              |          |                        | Q Q | uick search.           | ••      |
|-------------------------------------------|----------------|-------------|-------------------|--------------|----------|------------------------|-----|------------------------|---------|
| est Site                                  | Import         |             |                   |              |          |                        | ×   |                        |         |
| ies Results<br>cators<br>dicators         | <u>1</u> t     | Jpload file | e<br>cators (2).x | lsx          |          |                        |     |                        | (       |
| Indicator                                 |                |             |                   |              |          |                        |     | eports Per<br>Activity | Sectors |
| trainers certified<br>log tasks completed | 2 4            | Preview     | 26 Indicators     |              |          |                        |     |                        |         |
| users who pass ce                         |                |             |                   |              |          |                        |     |                        |         |
| users administerec<br>users certified     | 3 [            | mport       |                   |              |          |                        |     |                        |         |
| d total number of v<br>videos posted      |                | 🖌 Indicator | rs imported       |              |          |                        |     |                        |         |
| trainers trained                          |                |             |                   |              |          | ✓ Done                 | 2   |                        |         |
| trainers who pass                         | ea the certiii | Sum         | wnoie nump        | Direct Entry | Location | Classification, Gender | res | 5                      |         |
| map projects comp                         | leted          | Sum         | Whole numb        | Direct Entry | Location |                        | Yes | 5                      |         |

Once you click Done, your Indicators Index page will refresh and you'll see your new indicators there!

# **Editing Existing Indicators in Bulk**

You can also use this tool to complete bulk updates to existing indicators. To do so, follow the first few steps to download your Indicators Index into Excel. Then edit the spreadsheet that you downloaded--for example, to add a new Sector or Tag to the Indicators.

When you import the spreadsheet, it will update the indicators in place.

Note that the same restrictions on editing an indicator with existing data apply--some changes will cause data to be deleted. The importer will warn you if any of your changes would cause data to be deleted, and it will tell you which indicators will be impacted:

|                             |        |             |                    |                      |                 |                   |                  | ч qı | lick search            | •••    |
|-----------------------------|--------|-------------|--------------------|----------------------|-----------------|-------------------|------------------|------|------------------------|--------|
| Site                        | Import |             |                    |                      |                 |                   |                  |      |                        |        |
| Results<br>rs<br>ators      | 1      | Upload file | e<br>cators (1).xl | lsx                  |                 |                   |                  |      |                        |        |
| Indicator                   |        |             |                    |                      |                 |                   |                  |      | eports Per<br>Activity | Sector |
| ittempted to im             | $\cap$ | Preview     |                    |                      |                 |                   |                  |      |                        |        |
| asks complete               |        | I ICVICW    |                    |                      |                 |                   |                  |      |                        |        |
| rs trained                  |        | Importin    | g 23 Indicator     | S<br>(c) dofinitions | have changed    |                   |                  |      |                        |        |
| rs who pass ce              |        | All report  | ted data for th    | iem will be de       | leted if you co | n.<br>Sontinue: D | V-1.1a, DV-1.2a, |      |                        |        |
| <sup>-</sup> s administered |        | Import.1    | , Import.2         |                      |                 |                   |                  |      |                        |        |
| rs certified                |        |             |                    |                      |                 |                   |                  |      |                        |        |
| tal number of v             |        |             |                    |                      |                 |                   |                  |      |                        |        |
| os posted                   |        |             |                    |                      |                 |                   |                  |      |                        |        |
| hers trained                |        |             |                    |                      |                 |                   |                  |      |                        |        |
| ners who pass               |        |             |                    |                      |                 |                   |                  |      |                        |        |
| hers administer             |        |             |                    |                      |                 |                   |                  |      |                        |        |
| hers certified              |        |             |                    |                      |                 |                   | 🛱 Clear unloa    | d    |                        |        |
| ported                      |        |             |                    |                      |                 |                   |                  | u    |                        |        |
| projects comp               | leted  | Sum         | Whole numb         | Direct Entry         | Location        |                   |                  | Yes  |                        |        |
| ccessfully impo             | orted  | Sum         | Whole numb         | Direct Entry         | Location        |                   |                  | Yes  |                        |        |

To cancel the upload and remove those changes, click **Clear upload**. To proceed with the upload, click **Continue**.

Didn't answer your question? Please email us athelp@devresults.com .

### **Related Articles**